## MMS/GPRS Камера системы безопасности

## *Серия* BG500 **BG500L/BG500K**

Руководство пользователя

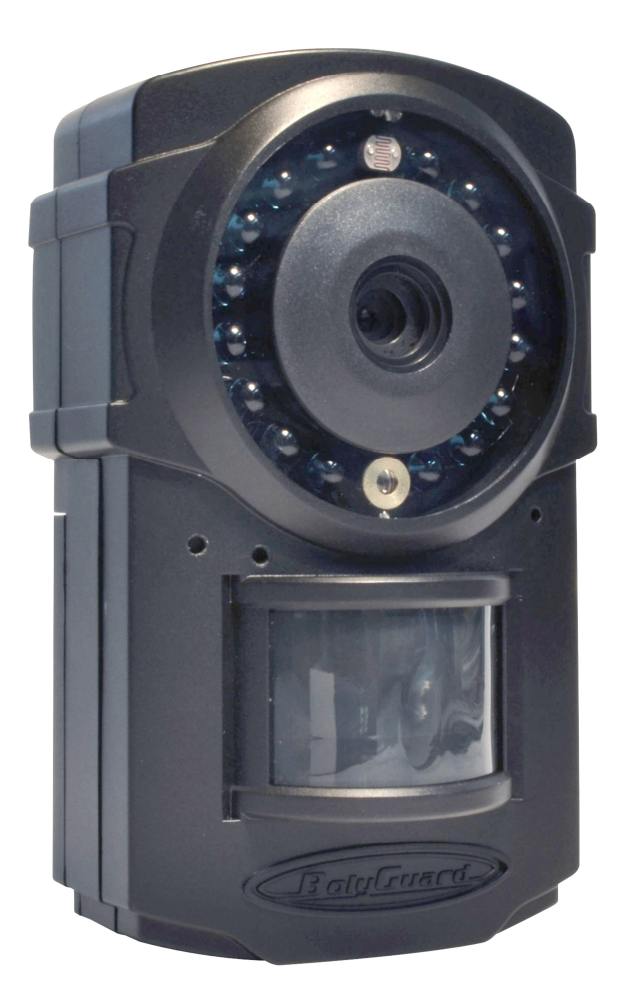

| Оглавление |                                          |                                                                |                                                       |  |  |
|------------|------------------------------------------|----------------------------------------------------------------|-------------------------------------------------------|--|--|
|            | 1                                        | Описание устройства                                            |                                                       |  |  |
|            |                                          | 1.1                                                            | Общее описание3                                       |  |  |
|            |                                          | 1.2 Внешний интерфейс камеры                                   |                                                       |  |  |
|            |                                          | 1.3                                                            | Дисплей информации о съемке4                          |  |  |
|            |                                          | 1.4                                                            | Технические возможности5                              |  |  |
|            | 2                                        | Огр                                                            | аничения6                                             |  |  |
|            | 3                                        | Быс                                                            | стрый запуск7                                         |  |  |
|            |                                          | 3.1                                                            | Установка карты памяти и SIM-карты7                   |  |  |
|            |                                          | Уста                                                           | новка батарей и адаптера питания7                     |  |  |
|            |                                          | 3.3                                                            | Быстрый запуск7                                       |  |  |
|            | 4                                        | Осн                                                            | ювное использование и настройки11                     |  |  |
|            |                                          | 4.1                                                            | Установка камеры11                                    |  |  |
|            |                                          | 4.2                                                            | Три режима работы камеры11                            |  |  |
|            |                                          | 4.3                                                            | Изменение настроек камеры с помощью панели управления |  |  |
|            |                                          | 4.4                                                            | Использование пульта ДУ13                             |  |  |
|            |                                          | 4.5                                                            | Подключение и отключение беспроводных датчиков        |  |  |
|            |                                          | 4.5.1 Изменение настроек с помощью приложения Android или SMS1 |                                                       |  |  |
|            |                                          | 4                                                              | .5.2 Уровни пользователя15                            |  |  |
|            |                                          | 4                                                              | .5.3 Установка телефонного номера администратора      |  |  |
|            |                                          | 4                                                              | .5.4 Получение мгновенного снимка16                   |  |  |
|            |                                          | 4.5.5                                                          | 5 Использование приложения android17                  |  |  |
|            |                                          | 4.5.6                                                          | 5 Список SMS команд 18                                |  |  |
|            | 5                                        | Ден                                                            | ларация соответствия19                                |  |  |
|            | Пр                                       | Іриложение 1: Сообщения об ошибках 20                          |                                                       |  |  |
|            | Приложение 2: Технические характеристики |                                                                |                                                       |  |  |
|            | Пр                                       | Триложение 3: Комплектация22                                   |                                                       |  |  |
|            | И⊦                                       | форг                                                           | иация о товарном знаке и авторских правах             |  |  |

## 1 Описание устройства

#### 1.1 Общее описание

BG500 — это мини-система сигнализации, основанная на технологии мультимедиа (GPRS MMS), текстовых (GSM SMS) и голосовых сообщений (GSM Voice). При активации система отправляет фотографию на Ваш мобильный телефон или электронную почту, а также SMS уведомление на Ваш мобильный телефон. Также Вы можете настроить отправку фотографий в определенное время.

BG500 позволяет осуществлять мониторинг Вашего дома, офиса, магазина, товарного склада или производства с помощью Вашего мобильного телефона в любое время и в любом месте.

Программирование системы безопасности может осуществляться с помощью программного механизма ПК, через карту памяти micro SD (TF), USB кабель или SMS команды.

#### 1.2 Внешний интерфейс камеры

Камера оснащена жидкокристаллическим дисплеем, разъемом питания/USB-подключения, слотом для карты памяти, слотом для SIM-карты.

Пожалуйста, ознакомьтесь с устройством и управлением камерой перед использованием.

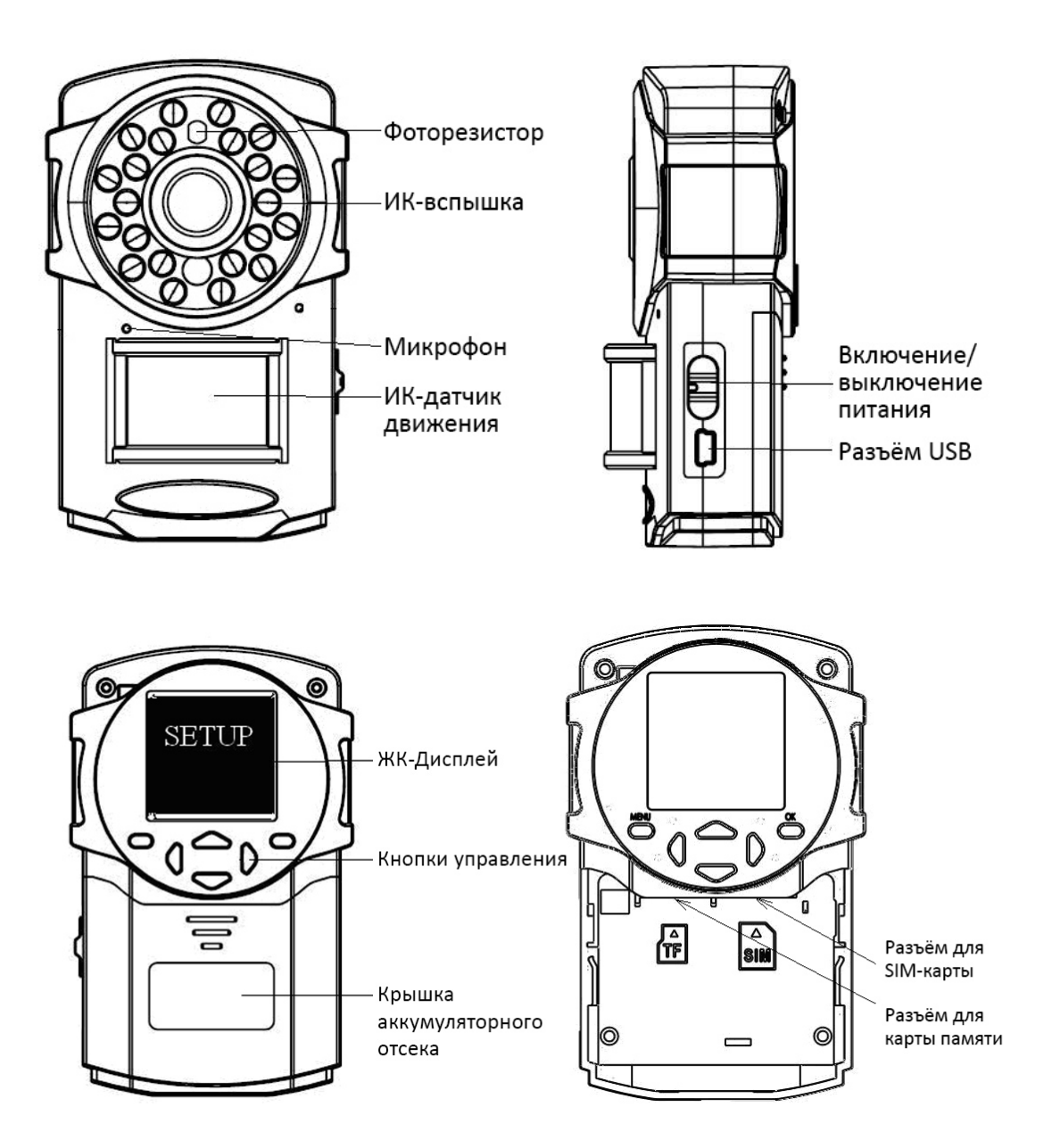

#### 1.3 Дисплей информации о съемке

Когда камера включена (переключатель питания находится в режиме **ON**), на дисплее будет отображаться информация о настройках камеры.

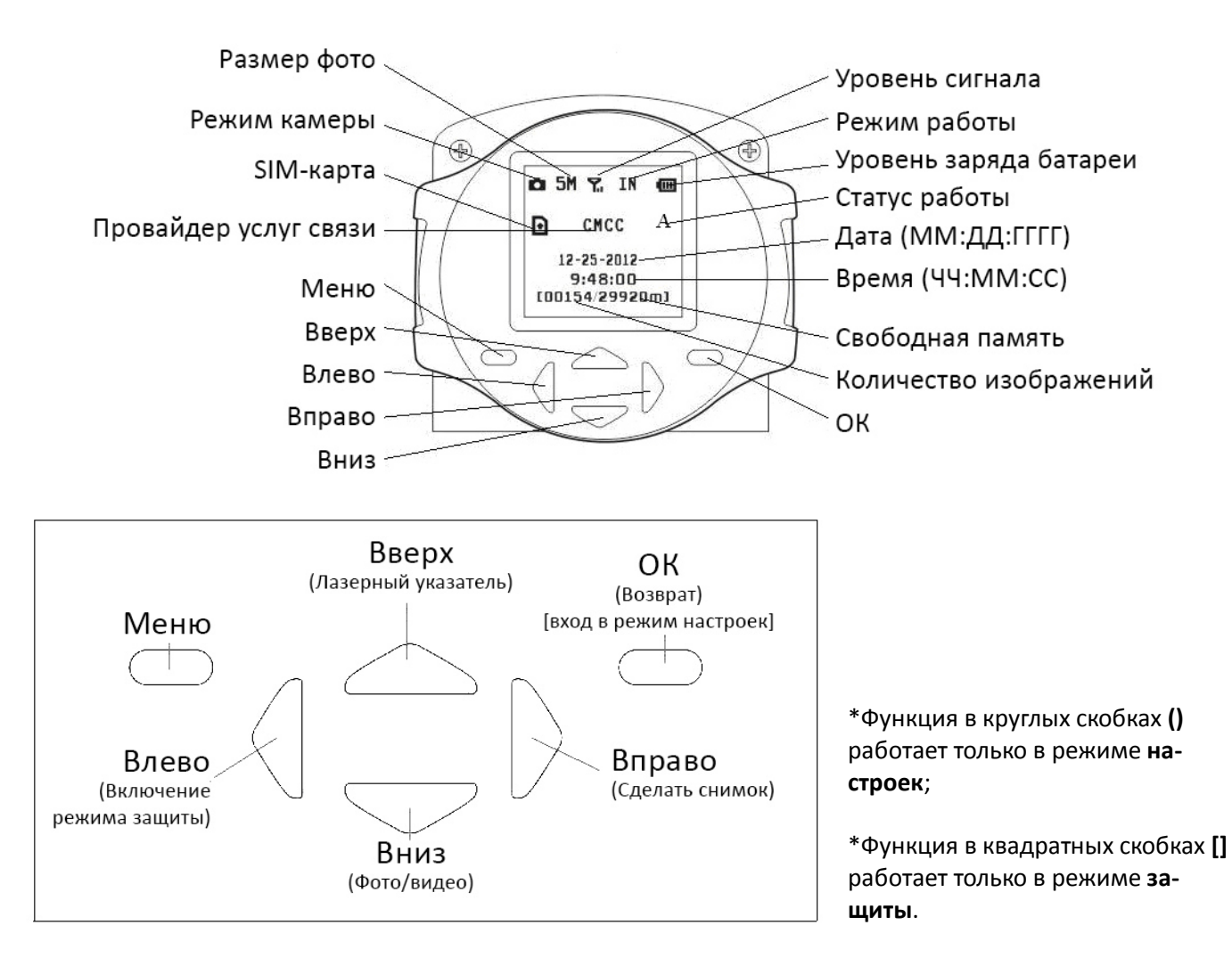

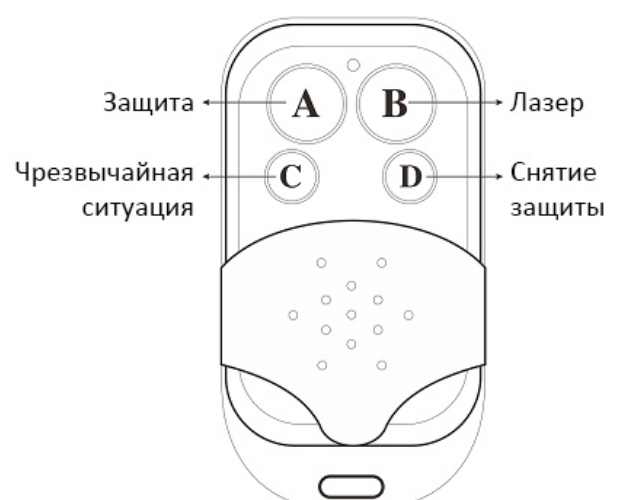

#### 1.4 Технические возможности

- 1. Эта камера может снимать фотографии разрешением 5 мегапикселей и видео VGA.
- 2. Это устройство может использовать Micro-SD (TF) карту для хранения изображений.
- 3. Устройство может отправлять MMS-сообщения на мобильный телефон или адрес электронной почты.
- 4. Встроенный инфракрасный датчик движения позволяет точно и вовремя оповещать о тревоге.
- 5. Благодаря встроенной КМОП-камере и инфракрасной светодиодной вспышке снимки получаются четкими даже в темноте.
- 6. Удаленный доступ по SMS: пользователь может управлять камерой посредством SMS или звонка.
- 7. Прослушивание зоны мониторинга: позвоните на номер устройства и послушайте, что происходит в зоне мониторинга. (Не забудьте предварительно установить номер для вызова устройства)
- 8. Мониторинг по расписанию: пользователь может настроить работу камеры по предустановленному расписанию
- 9. Встроенный литиевый аккумулятор. Перезаряжаемый литиевый аккумулятор обеспечивает бесперебойное питание в случае отключения внешнего питания.
- 10. Простая установка: благодаря беспроводному соединению камера может быть установлена в любом удобном месте.

## 2 Ограничения

- Используйте устройство в соответствии с законодательными нормами. Ни в коем случае не устанавливайте камеру в чужом доме или другой частной собственности. Мы не несем ответственности за незаконное использование устройства.
- Используйте устройство в соответствии с законом. Проявляйте уважение к личному пространству. Ни в коем случае не устанавливайте камеру в чужом доме или на частной территории. Мы не несем ответственности за незаконное использование устройства.
- Мы не несем ответственности за любую утерю информации или дохода, а также любые косвенные последствия этой утери.
- Содержание данного документа следует рассматривать без гарантий по качеству товара. За исключением случаев, рассматриваемых действующим законодательством, на товар не налагаются никакие гарантии, включая, но не ограничиваясь содержанием данного документа. Производитель сохраняет за собой право вносить правки в настоящий документ либо аннулировать его в любой момент без предварительного предупреждения.

## 3 Быстрый запуск

#### 3.1 Установка карты памяти и SIM-карты

Откройте крышку аккумуляторного отсека. Установите карту памяти и SIM-карту в слоты в соответствии с указанным направлением.

Убедитесь, что для данной SIM-карты подключена услуга GPRS.

#### Установка батарей и адаптера питания

Откройте крышку аккумуляторного отсека. Установите литиевый аккумулятор в соответствующее место.

Подключите адаптер источника питания к USB-разъему и установите переключатель питания в положение ВКЛ (ON).

Обратите внимание, что рекомендуется использовать адаптер питания в качестве основного источника питания, а аккумулятор – в качестве дополнительного.

Если камеру предполагается использовать в помещении, рекомендуется поставка с адаптером питания.

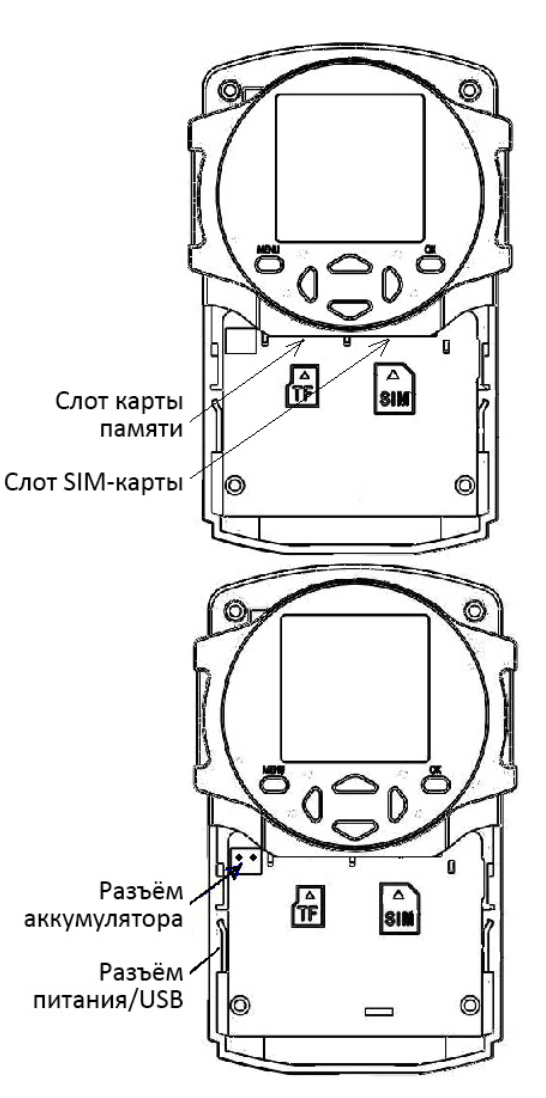

#### 3.3 Быстрый запуск

- Необходимые настройки
- 1. Необходимо установить телефонный номер администратора.
- 2. Необходимо правильно ввести параметры сети для MMS и электронной почты.
- 3. Необходимо установить как минимум один телефонный номер и один адрес электронной почты
- 4. Необходимо правильно установить режим работы камеры: в помещении (с адаптером питания) или на открытом воздухе (с литиевым аккумулятором)
- 5. Необходимо выбрать правильный режим отправки сообщений: Телефон[MMS], Email[GPRS], Звонок, Местный (без отправки изображений).

\*[1-4 можно изменить на компьютере через файл profile.txt или с помощью мобильного телефона по SMS]

## Этапы конфигурации Действие 1: Убедитесь в правильности установки SIM-карты

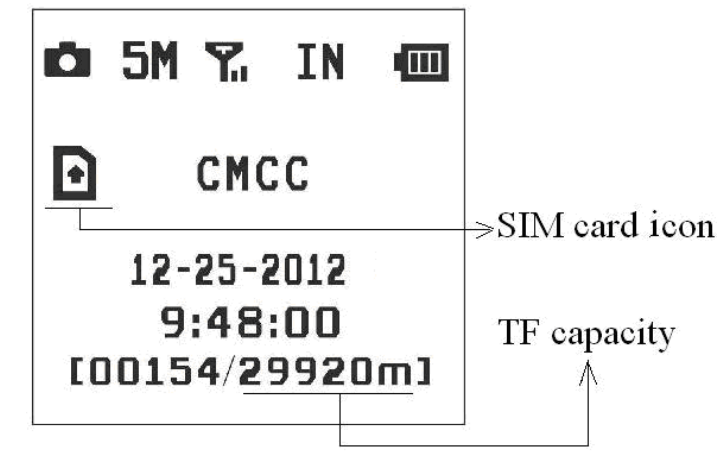

Сверху вниз

- 1- SIM-карта
- 2- Вместимость карты памяти
- Этот знак означает, что SIM-карта установлена и работает правильно.
- Ø Этот знак означает, что SIM-карта отсутствует или установлена неверно.

Вместимость карты памяти показывает, сколько еще фотографий может быть сохранено. Эта цифра не должна быть равна нулю.

#### Действие 2: Установка настроек камеры

Скачайте программное обеспечение камеры с нашего вебсайта. Вебсайт указан в конце данного руководства.

1. Откройте ПО и выберите модель камеры:

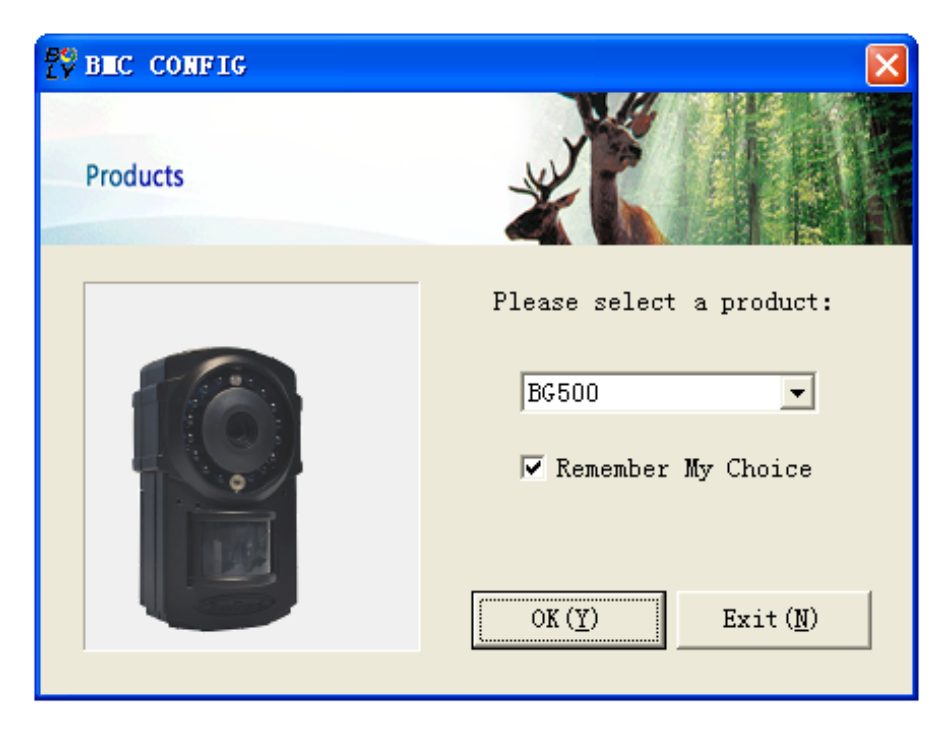

#### 2. Выберите параметры камеры

| To Buc CONFIG : For BG500                                                          |              |
|------------------------------------------------------------------------------------|--------------|
| Boly Media Communications Co., Ltd. (BMC)                                          |              |
| Camera Setting                                                                     |              |
| Camera Mode Photo 💌 Work Mode Indoor 💌 Photo Size 5M 💌 Photo Burst 1 Photo 💌       |              |
| Video Length 10 Sec 💌 PIR Interval O Sec 💌 Time Lapse 5 Min 💌 PIR Trigger Normal 💌 |              |
| 🗹 Work Day: 🔽 Monday 🔽 Tuesday 🖾 Wednesday 🔽 Thursday 🔽 Friday 🔽 Saturday 🔽 Sunday |              |
| Set Clock Y: 2013 VM: 5 VD: 11 VH: 9 VM: 57 VS: 37 V (Default (D)                  | $\mathbf{b}$ |
|                                                                                    | < шаг 1      |
| Work Hour Send Io Select Country Select Uperator                                   |              |
| Work Hour OFF                                                                      | — шаг 2      |
| Start Time 00 - : 00 - Kolland - T-mobile                                          |              |
| C Email[GFKS] Jungary Volatone<br>Italy Volatone<br>Others                         |              |
| Stop Time 00 I : 00 I Call Check WAP / Internet Paramaters (L)                     |              |
| Customer Information Setting                                                       |              |
| Master Number : 13800000000 Receive Email 1 test@sina.com                          |              |
| Phone Number 2: Receive Email 2:                                                   |              |
| Phone Number 3:                                                                    | шаг З        |
|                                                                                    |              |
| Thone Number 4: Keceive Email 4:                                                   |              |
| Attention Please , The Data Above Will Be Saved In The Following File:             | _ шаг 4      |
| F:\GSM\BG500.TXT                                                                   |              |
| Same (V) Ruit (M)                                                                  |              |
| Save (1) Exit (0)                                                                  |              |
|                                                                                    | I            |

Во время первого использования мы рекомендуем настройки по умолчанию (шаг 1). Затем выберите страну и операторов (шаг 2) в соответствии с SIM-картой и введите телефонный номер получателя в разделе «номер администратора» («administrator number») и адрес электронной почты получателя в разделе «Receive Email 1».

После того как эти операции будут выполнены, сохраните папку **GSM** в корневой каталог Вашей карты памяти (шаг 4).

#### Действие3: Отправка фотографий вручную по MMS или GPRS

После того как камера поймает сигнал сотовой связи и появится значок SIM-карты ш, на-правьте камеру на объект и нажмите "▶", чтобы сделать фото вручную.

После того как Вы заметите, что число фотографий изменилось, нажмите "**OK**", чтобы просмотреть фотографии, используйте кнопки "▲"и"▼", чтобы переключаться между фотографиями. Затем "**MENU**" и Вы увидите меню отправки MMS. Нажмите "**OK**", чтобы отправить MMS.

Через несколько секунд MMS-сообщение придет на Ваш телефон.

#### Действие4: переключение в режим защиты (Arm Status)

Режим защит ы- это нормальный рабочий режим. Если Вы находитесь в режиме настроек, нажмите "◀", чтобы переключиться в режим защиты. Для подробной информации о режимах работы камеры, смотрите пункт 4.2.

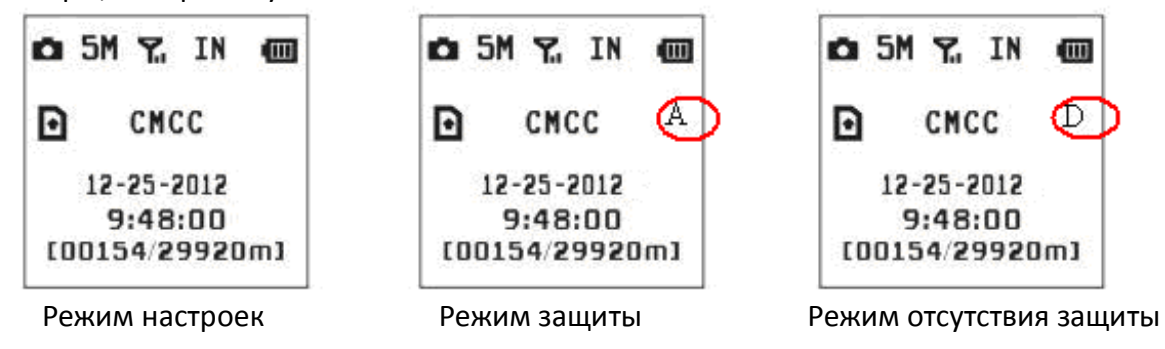

#### Действие5: Получение мгновенных снимков с помощью SMS

Когда камера находится в режиме защиты, а в качестве режима отправки файлов выбран "MMS", Вы можете отправить SMS с текстом "**#T#**" на SIM-карту Вашей камеры, чтобы получить снимок того, что происходит в зоне мониторинга в данный момент.

Установите приложение Android с официального сайта, указанного в конце данного руководства.

## 4 Основное использование и настройки

#### 4.1 Установка камеры

Камеру можно укрепить на стене или положить на любую подходящую горизонтальную поверхность.

- 1) В соответствии с отверстиями в монтажной плате, просверлите отверстия в стене
- 2) Закрепите устройство на монтажной плате с помощью соединительных винтов
- 3) Нажмите кнопку "▲"чтобы включить лазерный указатель для более точной установки

#### 4.2 Три режима работы камеры

Из прошлого раздела уже известно, что камера имеет три базовых режима: режим настроек, режим защиты и режим отсутствия защиты.

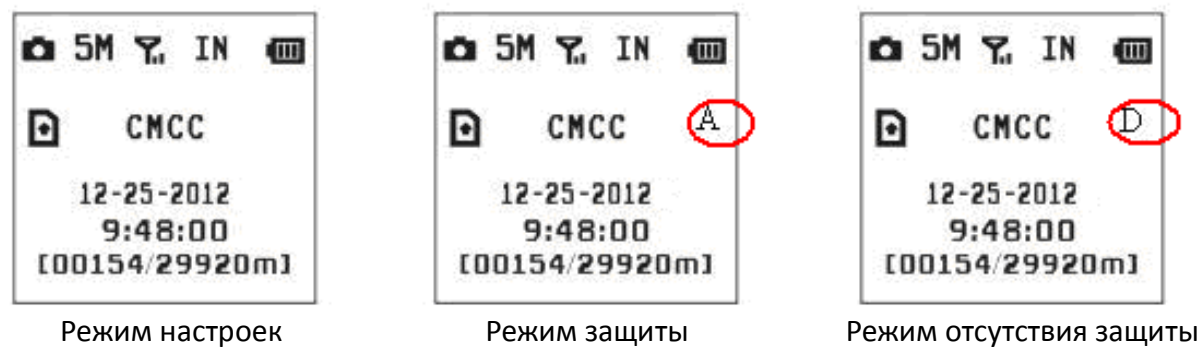

**Режим настроек**: В этом режиме Вы можете просмотреть или изменить настройки камеры. Однако с помощью SMS Вы можете просмотреть или изменить настройки в любом режиме.

**Режим защиты**: это рабочий режим. Когда срабатывает датчик движения, камера делает снимок и отправляет его на Ваш мобильный телефон или адрес электронной почты.

Режим отсутствия защиты: Датчик движения отключен.

#### 4.3 Изменение настроек камеры с помощью панели управления

Чтобы просмотреть настройки камеры, нажмите MENU в режиме настроек.

| Подменю        | Описание                                                            |  |  |
|----------------|---------------------------------------------------------------------|--|--|
| Camera Mode    | Существует 2 режима съемки: <b>Сатега</b> (фото) или <b>Video</b> . |  |  |
| Режим съемки   |                                                                     |  |  |
| LISB Storago   | Выберите соответствующий режим, чтобы использовать камеру в         |  |  |
|                | качестве USB накопителя. Вы можете изменить настройки MMS в ре-     |  |  |
| ОЗВ Накопитель | жиме USB накопителя.                                                |  |  |
|                | В помещении (Indoor Mode):                                          |  |  |
|                | Используйте адаптер питания. Используйте литиевый аккумулятор       |  |  |
|                | в качестве запасного источника питания, чтобы избежать быстрого из- |  |  |
|                | носа аккумулятора.                                                  |  |  |
|                | На открытом воздухе (Outdoor Mode):                                 |  |  |
| Work Mode      | Литиевый аккумулятор может использоваться в качестве источника      |  |  |
| Режимы работы  | питания в течение нескольких дней. Но необходимо установить режим   |  |  |
|                | работы камеры «в помещении». Это энергосберегающий режим, при       |  |  |
|                | котором включаются не все 433 беспроводных датчика и не работает    |  |  |
|                | пульт ДУ.                                                           |  |  |
|                | Замечание: Полностью зарядите литиевый аккумулятор перед            |  |  |
|                | первым использованием.                                              |  |  |

Модель: BG500L/BG500K

| Подменю            | Описание                                                                |
|--------------------|-------------------------------------------------------------------------|
| Set Clock          | Настройка даты и времени.                                               |
| Настройка часов    |                                                                         |
| Photo Size         | Вы можете выбрать размер 5 мегапикселей или 3 мегапикселя.              |
| Размер фото        |                                                                         |
|                    | Данный параметр определяет количество снимков, сделанных за             |
| Photo Burst        | одно срабатывание камеры в режиме фотосъемки. Имеется три значе-        |
| Мультиснимок       | ния: "1 Photo" (1 Снимок) "2 Photos" (2 Снимка) and "3 Photos" (3 Сним- |
| ,,                 | ka).                                                                    |
| Video Length       | Елиновременная запись вилео может составлять от 5 до 60 секунд.         |
| Длина вилео        |                                                                         |
|                    | Интервальная фотосъемка означает, что камера булет автоматиче-          |
|                    | ски делать снимки через предустановленный промежуток времени вне        |
|                    | зависимости от того, срабатывал датчик движения или нет. По умодча-     |
| Time Lanse         |                                                                         |
| Интервальная фо-   | Time Lanse                                                              |
| тосъемия           |                                                                         |
| TOEDEMIKA          | на число облоше нуля, камера будет делато снимки с указанным            |
|                    | Замечание: если датчик движения выключен Вы не можете уста-             |
|                    | новить значение Time Lanse павное нулю                                  |
|                    |                                                                         |
| Format             |                                                                         |
| Форматирование     | включая фотографии и видео, оудет удалена. Убедитесь, что вы сохра-     |
|                    |                                                                         |
|                    | Бать Лараметр определяет чувствительноств датчика движения.             |
|                    | (10w) и выул ( <b>Off</b> ) Зизиение по умолизнию – нормальный Высокая  |
|                    | (LOW) и выкл. (OII). Значение по умолчанию – пормальный. Высокая        |
|                    |                                                                         |
|                    |                                                                         |
|                    |                                                                         |
|                    | щении и на местности, где нет внешних помех, а низкую чувствитель-      |
|                    | ность – на открытом воздухе, особенно в случае наличия внешних по-      |
| ик датчик движения | мех, таких как потоки торячего воздуха, дым и т д, а также в случае     |
|                    | расположения камеры в помещении рядом с окном.                          |
|                    | Чувствительность датчика движения также зависит от температуры          |
|                    | окружающей среды. Чем выше температура, тем ниже чувствитель-           |
|                    | ность, поэтому рекомендуется использовать высокую чувствительность      |
|                    | при высокои температуре воздуха.                                        |
|                    | Замечание: Если интервальная съемка отключена, вы не можете             |
|                    | отключить датчик движения.                                              |
|                    | данный параметр определяет, как долго ик датчик движения бу-            |
|                    | дет отключен после каждого срабатывания камеры в режиме ОК (ВКЛ).       |
|                    | в течение этого времени ик датчик не оудет регистрировать движение      |
| PIR Interval       | в зоне оонаружения. Минимальный интервал между сраоатываниями           |
| Интервал реакции   | камеры - о секунд. Это означает, что ик датчик работает без перерыва.   |
| датчика движения   | ічаксимально возможное значение интервала — 1 час, то есть после        |
|                    | каждого сраоатывания ик датчик оудет нечувствителен к движению в        |
|                    | течение 1 часа. значение данного параметра по умолчанию – 1 минута.     |
|                    | используите кнопки влево и вправо, изменить текущее значение.           |

| Подменю                                                                                    | Описание                                                                                                    |  |  |
|--------------------------------------------------------------------------------------------|----------------------------------------------------------------------------------------------------|--|--|
| <b>Send to</b><br>Отправка изобра-<br>жений                                                | <ul> <li>Существует 4 режима отправки изображений:</li> <li>1 Телефон (Phone) []: отправка изображений по MMS на указанный номер мобильного телефона.</li> <li>2 Email – отправка изображений по электронной почте с использованием протокола GPRS.</li> <li>3 Звонок (Call): звонок на указанный номер мобильного телефона при срабатывании датчика движения.</li> <li>4 Местный (Local): изображения хранятся на карте памяти без отправки</li> <li>Для использования функция отправки изображений необходимо установить телефонный номер или адрес электронной почты получателя в файле BG500.TXT.</li> </ul> |  |  |
| Work Day                                                                                   | Выберите дни недели, в которые камера будет работать.                                                                                                    |  |  |
| Дни работы                                                                                 |                                                                                                    |  |  |
|                                                                                            | Выберите период времени в течение дня, когда камера будет ра-                                                                                                    |  |  |
| Work Hour                                                                                  | ботать. В остальное время камера будет находиться в спящем режиме.                                                                                                    |  |  |
| Часы работы                                                                                | Если в настройках указано значение Off (выкл), это означает, что камера                                                                                                    |  |  |
|                                                                                            | будет работать весь день.                                                                                                    |  |  |
| Study Code<br>Код проверки<br>(Подключение и от-<br>ключение дополни-<br>тельных датчиков) | Камера может использовать дополнительный беспроводной дат-<br>чик частотой 433 МГц, такой как беспроводной дверной магнит, детек-<br>тор дыма и т д. Устройства могут выступать в роли датчика срабатыва-<br>ния камеры. Все устройства необходимо предварительно проверить на<br>предмет того, правильно ли они работают с данной моделью камеры.<br>Для более подробных инструкций по подключению и удалению до-<br>полнительных датчиков см. пункт 4.5.                                                                                                    |  |  |
| Default Set                                                                                | Возврат настроек по умолчанию.                                                                                                    |  |  |
| настроики по умол-                                                                         |                                                                                                    |  |  |
| чанию                                                                                      |                                                                                                    |  |  |

#### 4.4 Использование пульта ДУ

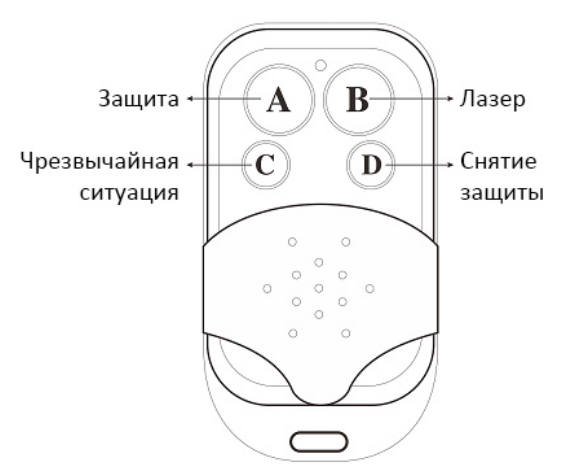

Если камера работает в режиме «в помещении» (Indoor Mode), Вы можете использовать пульт ДУ для быстрого переключения в режим защиты (кнопка A) или в режим отсутствия защиты (Конопка D). Также Вы можете набрать номер для экстренной связи в случае возникновения чрезвычайной ситуации (кнопка C). Кнопка В включает и выключает лазерный указатель для более точной установки камеры.

| o 5M 72. IN 600 | STUDY              | CODE             | STUDY              | CODE             |
|-----------------|--------------------|------------------|--------------------|------------------|
|                 | RCH                | Zone4            | *RCH               | Zone4            |
| CMCC            | Zone1              | Zone5            | Zone1              | Zone5            |
| 12-25-2012      | Zone2              | Zone6            | Zone2              | Zone6            |
| 9:48:00         | Zone3              | Zone7            | Zone3              | Zone7            |
| [00154/29920m]  | <u>MENU</u> ->Exit | <u>OK</u> ->Save | <u>MENU</u> ->Exit | <u>OK</u> ->Save |

Режим настройки

Меню кодов проверки

Как подключить пульт ДУ:

Войдите в режим настроек, нажмите кнопку **Menu** и войдите в подменю кодов проверки (**Study Code**). Выберите "**RCH**" и нажмите кнопку **OK**. Затем нажмите кнопку **A** на пульте ДУ. Если операция выполнена успешно, Вы увидите знак звездочка "\*" перед **RCH**.

Обратите внимание, что пульт ДУ можно использовать только в режиме «в помещении». В режиме «на открытом воздухе» пульт ДУ не будет функционировать.

#### 4.5 Подключение и отключение беспроводных датчиков

Камера может использовать дополнительный беспроводной датчик частотой 433 МГц, такой как беспроводной дверной магнит, детектор дыма и т д.

Как подключить или отключить беспроводной датчик:

- 1. Включите беспроводной датчик
- Войдите в режим настроек, нажмите Menu и войдите в подменю кодов проверки (Study Code). Выберите зону, например Zone1, нажмите OK и проверьте, срабатывает ли беспроводной датчик. В случае успешной установки перед номером зоны должен появиться знак звездочка "\*".

| OS 5M Y. IN OT        | STUDY          | CODE             | STUDY              | CODE             |
|-----------------------|----------------|------------------|--------------------|------------------|
|                       | RCH<br>Zone1   | Zone4<br>Zone5   | RCH<br>*Zone1      | Zone4<br>Zone5   |
| 12-25-2012<br>9:48:00 | Zone2<br>Zone3 | Zone6<br>Zone7   | Zone2<br>Zone3     | Zone6<br>Zone7   |
| [00154/29920m]        | MENU->Exit     | <u>OK</u> ->Save | <u>MENU</u> ->Exit | <u>OK</u> ->Save |
| Режим настройки       | Меню ко        | лов проверки     |                    |                  |

3. Если Вы хотите отключить беспроводной датчик, войдите в подменю кодов проверки, нажмите кнопку «влево» LEFT, чтобы убрать знак звездочка перед номером зоны. Если перед номером нет знака "\*", это означает, что датчик был отключен от камеры.

#### 4.5.1 Изменение настроек с помощью приложения Android или SMS

Когда Вы находитесь далеко от дома, Вы можете получить мгновенное фото того, что происходит в зоне мониторинга или изменить настройки камеры с помощью приложения android или SMS.

Скачайте приложение с нашего сайта. Точный адрес сайта указан в конце данного руководства.

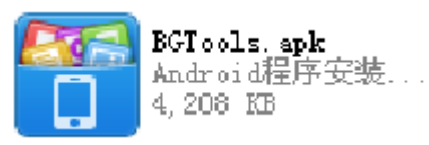

#### 4.5.2 Уровни пользователя

Существует 2 типа пользователей: основной пользователь (master) и обычные пользователи (normal users). У каждого пользователя свой уровень авторизации:

|                                            | Уровень пользователя |                   |  |
|--------------------------------------------|----------------------|-------------------|--|
| Функции                                    | Администратор        | Обычные пользова- |  |
|                                            |                      |                   |  |
| эстановка номера администратора            | 1                    |                   |  |
| Установка пароля администратора            | +                    |                   |  |
| Установка настроек камеры                  | +                    |                   |  |
| Добавление обычных пользователей           | +                    |                   |  |
| Получение звонков при внештатных ситуациях | +                    | +                 |  |
| Отправка SMS для получения мгновенного     | +                    | +                 |  |
| снимка                                     |                      |                   |  |
| Звонок на номер камеры для прослушивания   | +                    | +                 |  |
| зоны мониторинга                           |                      |                   |  |
| Получение MMS при срабатывании камеры      | +                    | +                 |  |
| Проверка режима работы камеры              | +                    | +                 |  |
| Просмотр помощи                            | +                    | +                 |  |

#### 4.5.3 Установка телефонного номера администратора

Необходимо установить телефонный номер администратора при первом использовании камеры.

Способ1: Отправка SMS-команды:

Отправьте **#BG30#5555#Ваш телефонный номер#** на SIM-карту Вашей камеры.

Отправьте SMS с текстом **#MG982K#0000#Ваш телефонный номер#** на SIM-карту Вашей камеры.

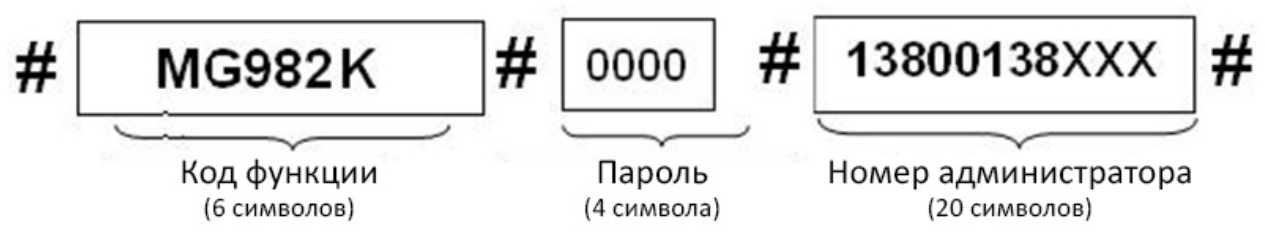

Пароль администратора по **умолчанию 0000**, по возможности смените его как можно скоpee.

Обратите внимание на знак "#" в конце каждой команды.

Если номер установлен успешно, Вы получите следующее SMS: **Dear administrator, your number is 13800138000**. (Дорогой администратор, Ваш номер **13800138000**)

Если номер не удалось установить, Вы получите SMS: **Please check the password.** (Пожалуйста, проверьте пароль)

#### 4.5.4 Получение мгновенного снимка

Способ: отправка SMS-команды:

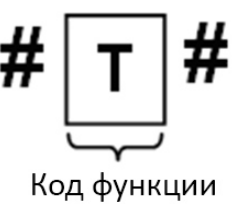

(1 символ)

Отправьте SMS с текстом #Т# на номер SIM-карты Вашей камеры.

Если операция выполнена успешно, камера сделает снимок и отправит его на номер Вашего мобильного.

В случае ошибки Вы получите SMS: Photo error: xx (Ошибка снимка), Settings error: xx (Ошибка настроек), MMS error: xx (Ошибка MMS) or Time out (Истекло время ожидания)!

#### 4.5.5 Использование приложения android

Для управления камерой легко использовать приложение android. Вам не нужно редактировать и отправлять SMS, необходимо просто нажать нужную кнопку в приложении, чтобы выполнить команду.

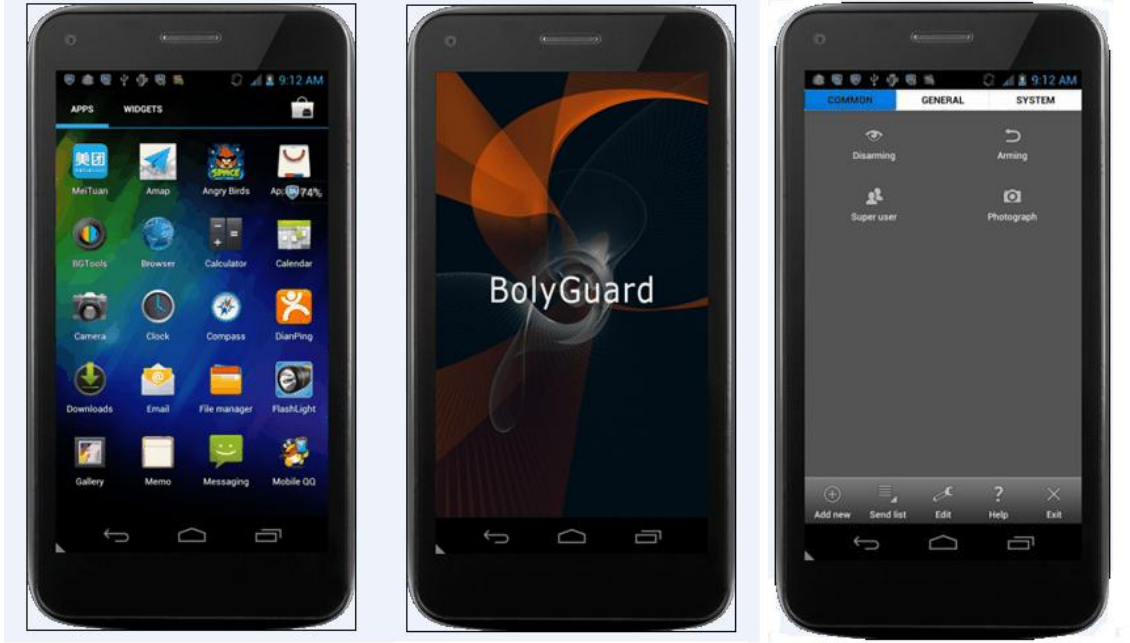

#### 4.5.6 Список SMS команд

| No. | Функция               | SMS команда                                         |
|-----|-----------------------|-----------------------------------------------------|
| 1   | Установка номера ад-  | #BG500#5555#13800138000#                            |
|     | министратора          |                                                     |
| 2   | Добавление обычных    | #N#13800138001#13800138002#13800138003#             |
|     | пользователей         |                                                     |
| 3   | Установка параметров  | #M#http://mmsc.monternet.com#10.0.0.172#80          |
|     | MMS                   | #cmwap#**#**#                                       |
| 4   | Установка параметров  | #S#bmctest123@sina.com#bmc123#25#cmnet#smt          |
|     | Email                 | p.sina.com#**#**#                                   |
| 5   | Установка телефонного | #N#12345678901#12345678902#12345678903#             |
|     | номера получателя     |                                                     |
| 6   | Установка адреса      | #R#Email10163.com#Email20163.com                    |
|     | электронной почты по- | #Email30163.com#                                    |
|     | лучателя              |                                                     |
| 7   | Получение мгновенно-  | #T#                                                 |
|     | го фото               |                                                     |
| 8   | Включение режима      | #A#                                                 |
|     | защиты                |                                                     |
| 9   | Снятие режима защиты  | #D#                                                 |
| 10  | Проверка настроек ка- | #L#                                                 |
|     | меры                  |                                                     |
| 11  | Установка параметров  | #E #B1#Mp#d1110001#hOFF#t#                          |
|     | камеры                | (B:Burst, C:Camera Mode, D:Work Day, H:Work         |
|     |                       | Trigger S.Photo Size V.Video Length T.Time          |
|     |                       | Set)                                                |
| 12  | Форматирование карты  | #F#                                                 |
|     | памяти                |                                                     |
| 13  | Установка пароля      | #P#5555#                                            |
| 14  | Помощь                | #H#                                                 |
|     |                       | A:Arm,D:Disarm,E:Edit(B:Burst,C:Camera              |
|     |                       | Mode,D:Work Day,H:Work                              |
|     |                       | Hour, I: Interval, L: Lapse, M: Send Mode, P: Pir   |
|     |                       | Trigger, S: Photo Size,                             |
|     |                       | V:Video Length, T:Time Set), F:Format, H:Help,      |
|     |                       | L:LOOK OVER SET-                                    |
|     |                       | cings, m. mms, m. mulliper, P. Password, K. Receive |

## 5 Декларация соответствия

Мы заявляем, что несем ответственность за то, что оборудование соответствует стандартам директивы ЕС о радио- и телекоммуникационном оборудовании 1999/5/ЕС, а также за то, что оборудование прошло компьютеризованное тестирование основных параметров.

# **C €** 0678

СЕ-версии камеры BG500, имеющие знак СЕ, стандартам директивы ЕС о радио- и телекоммуникационном оборудовании 1999/5/ЕС.

## Приложение 1: Сообщения об ошибках

| Код                | Значение                | Описание                                                                  |
|--------------------|-------------------------|---------------------------------------------------------------------------|
| 3915               | Несуществую-            | Возможная причина:                                                        |
|                    | щий адрес               | 1: Пользователь забыл установить телефонный номер получателя;             |
|                    |                         | 2: Пользователь забыл установить адрес электронной почты получателя;      |
|                    |                         | Решение:                                                                  |
|                    |                         | 1: Проверьте настройки MMS, введите все необходимые параметры;            |
| 3919               | Файл не найден          | Возможная причина:                                                        |
|                    |                         | 1: Система не может найти файл с изображением при отправке MMS. С         |
|                    |                         | малой вероятностью это может произойти при нестабильности системы.        |
|                    |                         | Решение:                                                                  |
|                    |                         | 1: Убедитесь в наличии GSM и GPRS сигнала и повторите отправку;           |
|                    |                         | 2: Если GSM и GPRS сигналы нестабильны, сменить расположение и повто-     |
|                    |                         | рите отправку;                                                            |
|                    |                         | 3: Если пункты 1 и 2 не помогли, а код 3919 все еще появляется, отправьте |
|                    |                         | камеру обратно для ремонта.                                               |
| 3926;              | MMS-служба              | Возможная причина:                                                        |
| 3927;              | занята;                 | Вы можете увидеть это сообщение, когда Вы начинаете процедуру отправки    |
| 3928;              | Отправка MMS            | MMS, а предыдущее сообщение еще не отправлено.                            |
|                    | остановилась;           | Решение:                                                                  |
|                    | Отправка MMS            | Если Вы постоянно видите ошибку № 3926,3927 или 3928, это может быть      |
|                    | занята;                 | связано с ошибкои оборудования. Отправьте камеру обратно на исследова-    |
| 2020               |                         | ние и ремонт.                                                             |
| 3939,              | Невозможно              | Возможная причина:                                                        |
| 2041,<br>2042      | Открыть сеть,           |                                                                           |
| 5542               | сеть деактиви-          | 2. В связи с нестабильностью сигнала неправильно установлены параметры    |
|                    | рована,<br>Ошибка сети: |                                                                           |
|                    | Ошиока сети,            | 1: Сважитесь с Вашим поставшиком услуг связи:                             |
|                    |                         | 2: Смените расположение и попробуйте снова. Лучше всего найти место с     |
|                    |                         | устойчивым сигналом связи:                                                |
|                    |                         | 3: Если Ваш провайдер утверждает, что Вы находитесь в зоне полного по-    |
|                    |                         | крытия, а GPRS-сигнал слабый, Вы можете попробовать воспользоваться до-   |
|                    |                         | полнительной антенной SMA с коэффициентом усиления 10db;                  |
| -85                | Недостаточный           | Возможная причина:                                                        |
|                    | баланс                  | 1: Недостаточно денег на балансе SIM-карты;                               |
|                    | SIM-карты;              | 2 Неправильные настройки;                                                 |
|                    | Ошибка на-              | 3 Из-за проблемы с покрытием GSM-сети истекло время ожидания.             |
|                    | строек MMS;             | Решение:                                                                  |
|                    |                         | 1:Пополните баланс SIM-карты.                                             |
|                    |                         | 2: Проверьте настройки MMS.                                               |
| Другие коды ошибок |                         | Многие коды используются разработчиками для устранения ошибок ПО, и       |
|                    |                         | большинство из них не показываются пользователям. Поэтому если Вы ви-     |
|                    |                         | дите сообщение об ошибке, не перечисленное выше, просто проигнорируй-     |
|                    |                         | те его или обратитесь напрямую к производителю.                           |

| Светочувствительная матрица                                 | 5мп цветная КМОП                               |
|-------------------------------------------------------------|------------------------------------------------|
| Объектив                                                    | F/NO=3.1мм<br>FOV(Угол обзора)= 52°            |
| Дальность обнаружения                                       | ВG500L: до 22м<br>ВG500К: до 12м               |
| Подсветка                                                   | BG500L: 850 ИК диодов<br>BG500K: 940 ИК диодов |
| Дисплей                                                     | 1.4" ЖК                                        |
| Карта памяти                                                | Micro SD (TF), до 32гб                         |
| Разрешение изображения                                      | 5мп/1.3мп                                      |
| Разрешение видео                                            | VGA                                            |
| ИК-датчик движения                                          | мультизональный                                |
| Время срабатывания датчика движе-<br>ния                    | 0.3с ( в помещении )                           |
| Bec *                                                       | 0.15 кг                                        |
| Температура работы/хранения                                 | -20 - +60°C / -30 - +70°C                      |
| Интервал                                                    | 1с — 60 мин                                    |
| Количество снимков после срабаты-<br>вания датчика движения | 1-3                                            |
| Источник питания                                            | 5V2A постоянный ток;<br>Литиевый аккумулятор   |
| Ток в режиме хранения                                       | <0.25 мА (<6мАч/д)                             |
| Размеры                                                     | 105х 65х 35 мм                                 |
| Допустимая влажность                                        | 5% - 90%                                       |
| Сертификат безопасности                                     | FCC, CE, RoHS                                  |

## Приложение 2: Технические характеристики

\*без аккумулятора

## Приложение 3: Комплектация

| Название                       | Количество                       |
|--------------------------------|----------------------------------|
| Камера системы безопасности    | 1                                |
| Пульт ДУ                       | 2                                |
| Шнур питания                   | 1                                |
| Литиевый аккумулятор           | 1                                |
| USB-кабель                     | 1                                |
| Универсальный комплект крепежа | 1                                |
| Изоляционная лента             | 1                                |
| Руководство пользователя       | 1                                |
| Гарантийный талон              | 1                                |
| 433М беспроводной датчик       | Дополнительно – вариант поставки |

#### Информация о товарном знаке и авторских правах

Руководство пользователя фотоловушки BolyMedia защищено авторским правом, июль 2013 г. Иные товарные знаки и зарегистрированные товарные знаки, упомянутые в данном руководстве:

- BolyGuard™, является товарными знаками BolyMedia™
- Secure Digital® (SD SDHC) зарегистрированные товарные знаки SD Association

Все остальные упомянутые в данном руководстве ТМ являются собственностью своих владельцев.

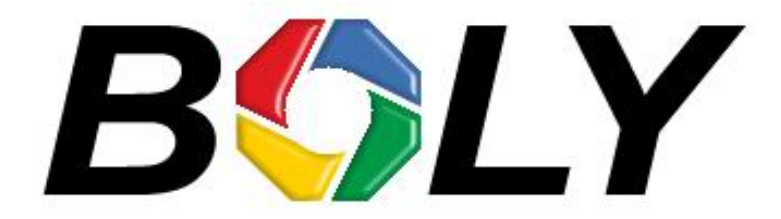

Boly Media Communications (Asia) Co. Ltd WORKSHOP B9 , 6/F , BLOCK B , CAMBRIDGE PLAZA NO.188 SAN WAN ROAD , SHEUNG SHUI , N.T. , HONG KONG TEL: 00852-2774 5336 FAX: 00852-2774 5236 http://bolymedia.com

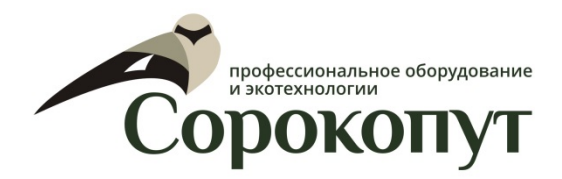

Официальный представитель в РФ:

ООО «Сорокопут» +7(495)21-55-387; +7(812)38-55-357 <u>http://40put.ru</u> <u>http://fotolovushki.ru</u> e-mail: info@40put.ru